## IB 定期口座開設

インターネットバンキングで新たに定期口座を開設します。

※一度、定期口座を開設いただくと、次回からは〔定期新約〕ではなく、〔定期入金〕で定期の 追加預入が可能です。

※使用されている画像はサンプルのため、文言等が実際と異なる場合があります。

1. メイン画面

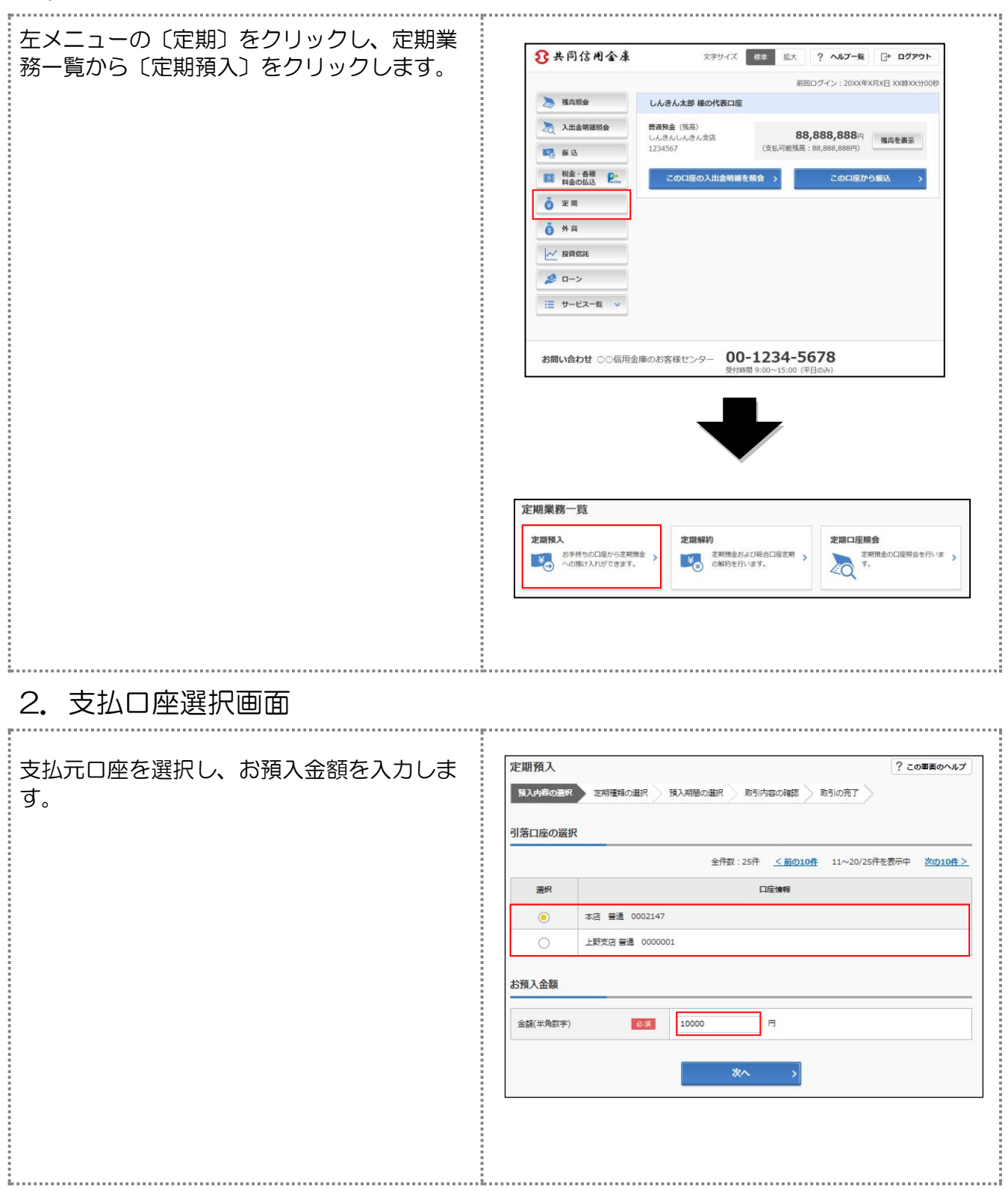

## 3. 預入方法選択画面

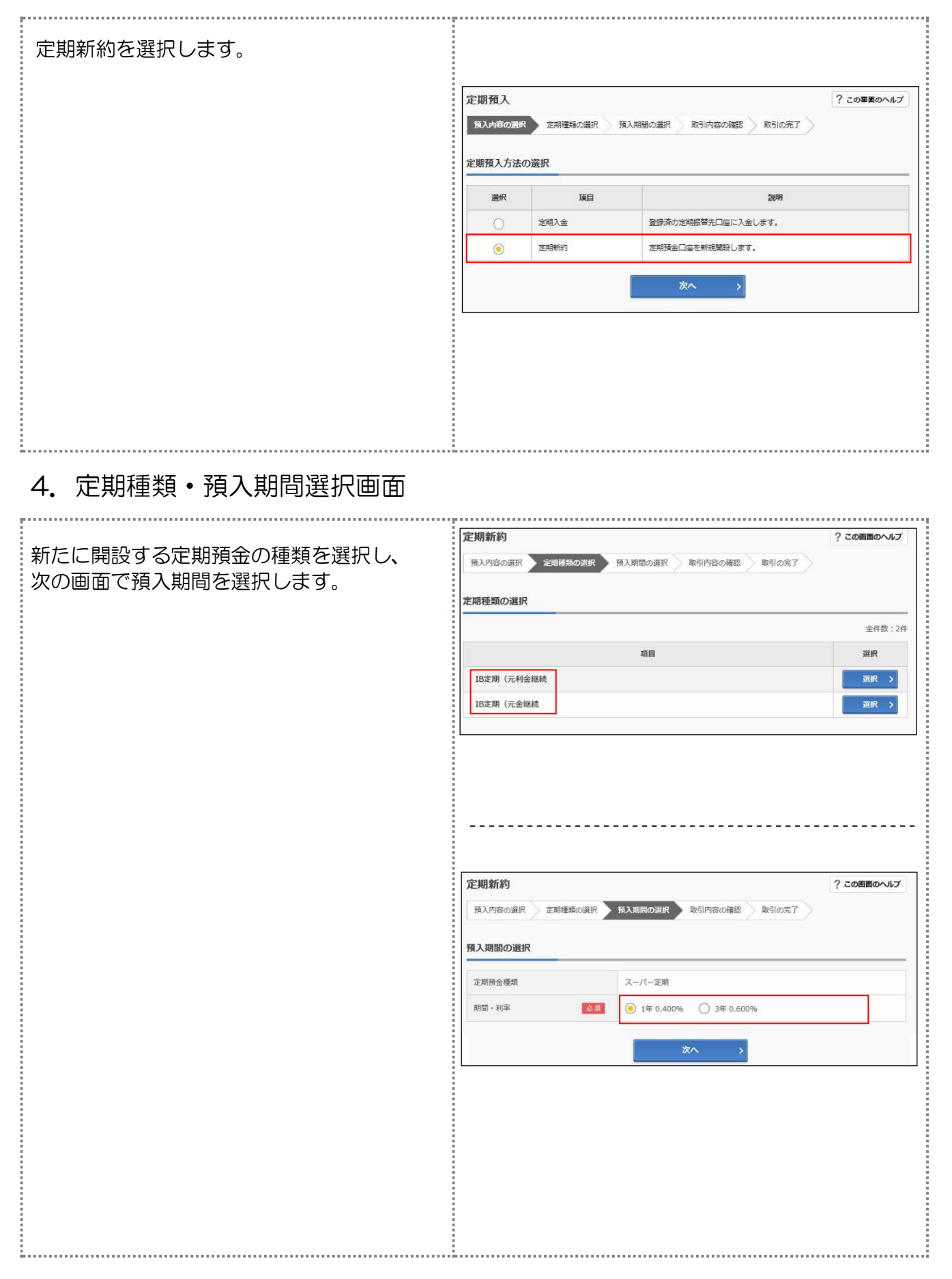

## 5. 定期口座開設確認画面

| 2~4で選択した内容を確認し、〔実行〕 をク<br>リックします。 | 定期入金 ? この画面のへい   預入内容の選択 定期種類の選択 預入期間の選択 取引内容の確認   入金内容の確認 |         |               |  |  |
|-----------------------------------|------------------------------------------------------------|---------|---------------|--|--|
|                                   | 定期振替先口座                                                    |         | 本店 普通 0002147 |  |  |
|                                   | 引落口座                                                       |         | 本店 普通 0002148 |  |  |
|                                   | 定期預入内容                                                     | 定期預金種類  | スーパー定期        |  |  |
|                                   |                                                            | お預入金額   | 500,000円      |  |  |
|                                   |                                                            | 利率      | 0.400%        |  |  |
|                                   |                                                            | 預入期間    | 1年            |  |  |
|                                   |                                                            | 満期時の取扱い | 元金継続          |  |  |
|                                   |                                                            |         | 実行            |  |  |

## 6. 完了画面

| 取引結果画面が表示され、定期口座開設の手<br>続きは完了となります。 | 定期 定期産類の進択 預入期間の進択 取引内容の確認 取引の売了    第入内容の選択 定期産類の進択 預入期間の進択 取引内容の確認 取引内容の確認 取引の売す 診取引いただきありがとうございました。 下詞の内容で承りました。 下詞の内容で承りました。 受付時刻: 2017年08月28日14時35分31秒 |         |               |
|-------------------------------------|----------------------------------------------------------------------------------------------------|---------|---------------|
|                                     | 入金内容                                                                                                    |         |               |
|                                     | 定期振替先口座                                                                                                    |         | 本店 普通 0002147 |
|                                     | 引落口座                                                                                                    |         | 本店 普通 0002148 |
|                                     | お利息振替先口座                                                                                                    |         | 本店 普通 0002147 |
|                                     | 定期預入内容                                                                                                    | お預り番号   | 01            |
|                                     |                                                                                                    | 定期預金種類  | スーパー定期        |
|                                     |                                                                                                    | お預入金額   | 500,000円      |
|                                     |                                                                                                    | 利率      | 0.400%        |
|                                     |                                                                                                    | 預入期間    | 1年            |
|                                     |                                                                                                    | お預り日    | 2017年08月28日   |
|                                     |                                                                                                    | 満期日     | 2018年08月27日   |
|                                     |                                                                                                    | 満期時の取扱い | 元金继统          |
|                                     | L                                                                                                    |         |               |
|                                     |                                                                                                    |         |               |
|                                     |                                                                                                    |         |               |
|                                     |                                                                                                    |         |               |
|                                     |                                                                                                    |         |               |
|                                     |                                                                                                    |         |               |